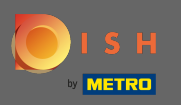

### Une fois connecté à votre compte DISH, cliquez sur l'icône de votre profil .

| <b>I</b> s | H Home Products N                                                                                                    | <ul> <li>Pricing Resources </li> </ul>                                                                                                    | John Doe (இ) |
|------------|----------------------------------------------------------------------------------------------------|----------------------------------------------------------------------------------------------------|--------------|
|            | Image: Note of the second second | <ul> <li>Pricing Resource </li> <li>In this establishment</li> <li>In this establishment</li></ul> |              |
|            | <ul> <li>DISH PHOTOSHOOT</li> <li>Professional photo shootings for your guest.</li> <li>DISH BONUS</li> <li>DISH BONUS</li> <li>More regular customers for your restaurant. Be part of PAYEACK and Miles &amp; More programs and turn your customers into loyal regulars.</li> </ul>                                                                                                    | ups at tricks on regulations and adapting your business                                                                                                    |              |

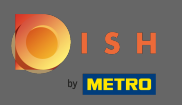

### Cliquez sur mes établissements pour ouvrir les paramètres.

| 🜔 і ѕ н | Home Products Y                                                                                                    | Pricing Resources 💙               | John Doe 🙁 🤀                                                                                                    |
|---------|----------------------------------------------------------------------------------------------------|-----------------------------------|----------------------------------------------------------------------------------------------------|
|         | <u>í</u> John's Business                                                                                                    | \$                                | Account & Settings     Notifications, security and     more     My Establishments     Your business & payment     info |
|         | Your tools for t                                                                                                    | his establishment                 | Log out                                                                                                    |
|         | DISH WEBSITE                                                                                                    | DISH<br>RESERVATION               |                                                                                                    |
|         | <section-header><section-header><section-header><section-header><section-header><section-header><section-header><section-header><section-header><section-header></section-header></section-header></section-header></section-header></section-header></section-header></section-header></section-header></section-header></section-header> | <ul> <li>DISH Resources</li></ul> |                                                                                                    |

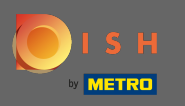

Cliquez sur le menu déroulant pour choisir entre vos établissements. Remarque : En cliquant sur ajouter un établissement, vous ajoutez un autre établissement à votre compte.

| S H                                                               | Home Products 🗸              | Pricing Resources 💙           |                      | John Doe             | 8 <b>#</b> |
|-------------------------------------------------------------------|------------------------------|-------------------------------|----------------------|----------------------|------------|
| ESTABLISHMENT SELECTEL<br>1 ACTIVE ESTABLISHMENTS John's Business | •                            |                               | 🛞 МҮ ТЕАМ            | MY ESTABLISHMENT     |            |
| MANAGE THE ESTABLISHMENT INFORMATION                              |                              |                               |                      |                      |            |
| Establishment information                                         |                              |                               |                      | L                    |            |
| Establishment Name<br>John's Business                             | Establishment Type Bar / Pub |                               |                      |                      |            |
| Address line 1<br>Teststreet 12                                   | Address line 2 (optional)    | Postal Code C<br>14123 B      | ity<br>erlin         | Country<br>Germany   |            |
| Company information                                               |                              |                               |                      |                      |            |
| Company Name                                                      | Address 1                    | Address 2 (optional)          | Postal Code          | 2_                   |            |
| John's Pub                                                        | Teststreet 12                |                               | 14123                |                      |            |
| City<br>Berlin                                                    | Country<br>Germany           | VAT Number (Optional)<br>DE   |                      |                      |            |
|                                                                   |                              | Please be aware that this act | ion is irreversible. | Delete Establishment |            |
| Change Payment Details                                            |                              |                               |                      |                      |            |
| Here you can update your payment details.                         |                              |                               |                      |                      |            |
| I agree to the terms and conditions                               |                              |                               |                      |                      |            |
|                                                                   |                              |                               |                      |                      |            |
|                                                                   |                              |                               |                      |                      |            |

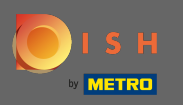

# Pour modifier les informations sur l'établissement cliquez sur l'icône crayon .

| <b>П В Н</b>                          | Home Products                   | <ul> <li>Pricing Resources</li> </ul>             | John Doe(              |
|---------------------------------------|---------------------------------|---------------------------------------------------|------------------------|
| ESTABLISHMENT SELECTED John's         | Business                        |                                                   |                        |
| MANAGE THE ESTABLISHMENT INFORM       | MATION                          |                                                   |                        |
| Establishment inform                  | ation                           |                                                   | Z                      |
| Establishment Name<br>John's Business | Establishment Type<br>Bar / Pub |                                                   |                        |
| Address line 1 Teststreet 12          | Address line 2 (optional)       | Postal Code City<br>14123 Berlin                  | Country<br>Germany     |
| Company information                   | 1                               |                                                   | L                      |
| Company Name<br>John's Pub            | Address 1.<br>Teststreet 12     | Address 2 (optional) Postal 14123                 | Code .                 |
| City<br>Berlin                        | Country<br>Germany              | VAT Number (Optional)<br>DE                       |                        |
|                                       |                                 | Please be aware that this action is irreversible. | 🗓 Delete Establishment |
| Change Payment Do                     | etails                          |                                                   |                        |
| Here you can update your payn         | nent details.                   |                                                   |                        |
| I agree to the terms and c            | onditions                       |                                                   |                        |
|                                       |                                 |                                                   |                        |

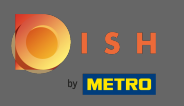

Une fois que vous avez cliqué sur l'icône en forme de crayon, vous pouvez modifier les informations de l'établissement.

| ISH                                               | Home Products                                          | <ul> <li>Pricing Resources</li> </ul> | ~                           | John Do                |
|---------------------------------------------------|--------------------------------------------------------|---------------------------------------|-----------------------------|------------------------|
| ESTABLISHMENT SELECTED:<br>LACTIVE ESTABLISHMENTS | r's Business                                           |                                       | IONS 🖓 MY TEA               | AM 🛱 MY ESTABLISHMENT  |
| MANAGE THE ESTABLISHMENT INFO                     | DRMATION                                               |                                       |                             |                        |
| Establishment infor                               | mation                                                 |                                       |                             | ×                      |
| Establishment Name<br>John's Business             | Establishment Type<br>Bar / Pub                        | •                                     |                             |                        |
| Address line 1 Teststreet 12                      | Address line 2 (optional)<br>Address line 2 (optional) | Postal Code<br>14123                  | City<br>Berlin              | Country<br>Germany     |
| Same as company                                   |                                                        |                                       |                             |                        |
| Cancel                                            |                                                        |                                       |                             | Save                   |
| Company information                               | on                                                     |                                       |                             | L                      |
| Company Name<br>John's Pub                        | Address 1<br>Teststreet 12                             | Address 2 (optional)                  | Posta<br><b>1412</b>        | al Code<br>23          |
| City<br><b>Berlin</b>                             | Country<br>Germany                                     | VAT Number (Optional)<br>DE           |                             |                        |
|                                                   |                                                        | Please be aware that                  | his action is irreversible. | 🔟 Delete Establishment |
| Change Payment I                                  | Details                                                |                                       |                             |                        |
| Here you can update your pa                       | nyment details.                                        |                                       |                             |                        |
| I agree to the terms and                          | d conditions                                           |                                       |                             |                        |

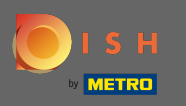

Pour appliquer les modifications, cliquez sur enregistrer. Remarque : si vous n'avez apporté aucune modification, cliquez sur annuler ou sur l'icône x.

| ізн                                                                | Home Pr                                                | oducts 🌱 Pricing Resour     | ces 💙                            | John D                 |
|--------------------------------------------------------------------|--------------------------------------------------------|-----------------------------|----------------------------------|------------------------|
| ESTABLISHMENT SELECTED:<br>1 ACTIVE ESTABLISHMENTS John's Business |                                                        |                             | IPTIONS 🖓 MY TEA                 |                        |
| MANAGE THE ESTABLISHMENT INFORMATION                               |                                                        |                             |                                  |                        |
| Establishment information                                          |                                                        |                             |                                  | ×                      |
| Establishment Name John's Business                                 | Establishment Type Bar / Pub                           |                             |                                  |                        |
|                                                                    |                                                        |                             |                                  |                        |
| Address line 1 Teststreet 12                                       | Address line 2 (optional)<br>Address line 2 (optional) | Postal Code<br>14123        | City<br>Berlin                   | Country<br>Germany     |
| Same as company                                                    |                                                        |                             |                                  |                        |
|                                                                    |                                                        |                             |                                  |                        |
| Cancel                                                             |                                                        |                             |                                  | Save                   |
| Company information                                                |                                                        |                             |                                  | L                      |
| Company Name                                                       | Address 1                                              | Address 2 (optional)        | Posta                            | l Code                 |
| John's Pub                                                         | Teststreet 12                                          |                             | 1412                             | 3                      |
| City<br><b>Berlin</b>                                              | Country<br>Germany                                     | VAT Number (Optional)<br>DE |                                  |                        |
|                                                                    | ,                                                      |                             |                                  |                        |
|                                                                    |                                                        | Please be aware 1           | nat this action is irreversible. | 🔟 Delete Establishment |
|                                                                    |                                                        |                             | l                                |                        |
| Change Payment Details                                             |                                                        |                             |                                  |                        |
| Here you can update your payment details                           | ·                                                      |                             |                                  |                        |
|                                                                    |                                                        |                             |                                  |                        |

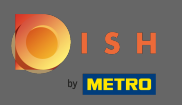

# Pour modifier les informations sur l'entreprise, cliquez sur l'icône en forme de crayon en bas .

| 💽 і ѕ н                              | Home P                                      | roducts 🌱 Pricing Resources 🌱              | ot                                | hn Doe 🙁 🤀 |
|--------------------------------------|---------------------------------------------|--------------------------------------------|-----------------------------------|------------|
| ESTABLISHMENT S<br>1 ACTIVE ESTABLIS | ELECTED. John's Business                    |                                            |                                   | NT         |
| MANAGE THE E                         | STABLISHMENT INFORMATION                    |                                            |                                   |            |
|                                      | Your es                                     | tablishment has been updated successfully! |                                   |            |
| Establish                            | ment information                            |                                            |                                   | L          |
| Establishm<br>John's Bu:             | ent Name Establishment Type iness Bar / Pub | •                                          |                                   |            |
| Address lin<br>Teststreet            | e 1 Address line 2 (optional) 12            | Postal Code Cit<br>14123 Be                | ty Country<br><b>rtin</b> Germany |            |
| Compan                               | y information                               |                                            |                                   | ۷          |
| Company N<br>John's Pul              | Address 1 Teststreet 12                     | Address 2 (optional)                       | Postal Code<br>14123              |            |
| City<br>Berlin                       | Country<br>Germany                          | VAT Number (Optional)<br>DE                |                                   |            |
|                                      |                                             | Please be aware that this action           | on is irreversible.               | nt         |
| Change                               | Payment Details                             |                                            |                                   |            |
| Here you c                           | an update your payment details.             |                                            |                                   |            |
| l agre                               | e to the terms and conditions               |                                            |                                   |            |

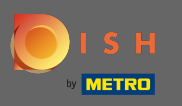

Une fois que vous avez cliqué sur l'icône en forme de crayon, vous pouvez modifier les informations sur l'entreprise.

| ISH                                       | Home                            | Products 💙 🛛 Pri         | cing Resources 💙                             |                      | John D               |
|-------------------------------------------|---------------------------------|--------------------------|----------------------------------------------|----------------------|----------------------|
| ESTABLISHMENT SELECTED: John's Business   |                                 | •                        |                                              | 🖓 МҮ ТЕАМ            |                      |
| MANAGE THE ESTABLISHMENT INFORMATION      |                                 |                          |                                              |                      |                      |
|                                           | Your e                          | establishment has been u | pdated successfully!                         |                      |                      |
| Establishment information                 |                                 |                          |                                              |                      | L                    |
| Establishment Name<br>John's Business     | Establishment Type<br>Bar / Pub | ·                        |                                              |                      |                      |
| Address line 1 Teststreet 12              | Address line 2 (optional)       | Po<br>14                 | stal Code C                                  | ity<br>erlin         | Country<br>Germany   |
| Company information                       |                                 |                          |                                              |                      |                      |
| Company Name<br>John's Pub                | Address 1<br>Teststreet 12      | Ad                       | dress 2 (optional)<br>ter Company Address 2  | Postal Co<br>14123   | ode                  |
| City<br>Berlin                            | Country<br>Germany              | VA<br>DI                 | T Number (Optional)<br>VAT Number (Optional) |                      |                      |
| Cancel                                    |                                 |                          |                                              |                      | Save                 |
|                                           |                                 |                          | Please be aware that this act                | ion is irreversible. | Delete Establishment |
| Change Payment Details                    |                                 |                          |                                              |                      |                      |
| Here you can update your payment details. |                                 |                          |                                              |                      |                      |
| <u> </u>                                  |                                 |                          |                                              |                      |                      |

^

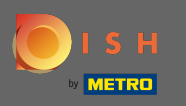

Pour appliquer les modifications, cliquez sur enregistrer. Remarque : si vous n'avez apporté aucune modification, cliquez sur annuler ou sur l'icône x.

| і з н                                              | Hor                                   | me Products 💙          | Pricing Resources                               | ~                     |             | John D               |
|----------------------------------------------------|---------------------------------------|------------------------|-------------------------------------------------|-----------------------|-------------|----------------------|
| ESTABLISHMENT SELECTED:<br>1 ACTIVE ESTABLISHMENTS | John's Business                       | •                      |                                                 | ns 🎄                  | MY TEAM     | MY ESTABLISHMENT     |
| MANAGE THE ESTABLISHMEN                            | IT INFORMATION                        |                        |                                                 |                       |             |                      |
|                                                    |                                       | Your establishment has | been updated successfully!                      |                       |             |                      |
| Establishment in                                   | formation                             |                        |                                                 |                       |             | R                    |
| Establishment Name<br>John's Business              | Establishment Tyj<br><b>Bar / Pub</b> | pe<br>•                |                                                 |                       |             |                      |
| Address line 1<br>Teststreet 12                    | Address line 2 (op                    | otional)               | Postal Code<br>14123                            | City<br><b>Berlin</b> |             | Country<br>Germany   |
|                                                    |                                       |                        |                                                 |                       |             |                      |
| Company inform                                     | nation                                |                        |                                                 |                       |             | ×                    |
| Company Name                                       | Address 1.                            |                        | Address 2 (optional)<br>Enter Company Address 2 |                       | Postal Code |                      |
|                                                    |                                       |                        |                                                 |                       |             |                      |
| City<br>Berlin                                     | Country<br>Germany                    |                        | VAT Number (Optional) DE VAT Number (Option     |                       |             |                      |
| Cancel                                             |                                       |                        |                                                 |                       |             | Save                 |
|                                                    |                                       |                        | Please be aware that thi                        | s action is irrev     | ersible.    | Delete Establishment |
| Change Payme                                       | nt Details                            |                        |                                                 |                       |             |                      |
| change r ayme                                      | in Details                            |                        |                                                 |                       |             |                      |
| Here you can update yo                             | our payment details.                  |                        |                                                 |                       |             |                      |
| <u> </u>                                           |                                       |                        |                                                 |                       |             |                      |

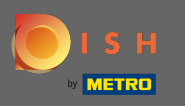

Pour supprimer l'établissement cliquez sur supprimer l'établissement. Remarque : Avant que l'établissement ne soit définitivement supprimé, vous devez suivre deux étapes de sécurité. Cette action est irréversible.

| 0 | ISH                                                                | Home Products ¥              | Pricing Resources 💙                         |                         | John Do                |
|---|--------------------------------------------------------------------|------------------------------|---------------------------------------------|-------------------------|------------------------|
|   | ESTABLISHMENT SELECTED:<br>1 ACTIVE ESTABLISHMENTS John's Business | •                            |                                             | IS 🖓 MY TE/             |                        |
|   | MANAGE THE ESTABLISHMENT INFORMATION                               |                              |                                             |                         |                        |
|   |                                                                    | Your establishment ha        | is been updated successfully!               |                         |                        |
|   | Establishment information                                          |                              |                                             |                         | Z                      |
|   | Establishment Name John's Business                                 | Establishment Type Bar / Pub |                                             |                         |                        |
|   | Address line 1                                                     | Address line 2 (optional)    | Postal Code                                 | City                    | Country                |
|   | Company information                                                |                              |                                             |                         |                        |
|   | Company Name                                                       | Address 1                    | Address 2 (optional)                        | Posta                   | L Code                 |
|   | John's Pub                                                         | Teststreet 12                | Enter Company Address 2                     | 1412                    | 3                      |
|   | City<br>Berlin                                                     | Country<br>Germany           | VAT Number (Optional) DE VAT Number (Option | at)                     |                        |
|   | Cancel                                                             |                              |                                             |                         | Save                   |
|   |                                                                    |                              | Please be aware that this                   | action is irreversible. | 🛍 Delete Establishment |
|   | Change Payment Details                                             |                              |                                             |                         |                        |
|   | Here you can update your payment details.                          |                              |                                             |                         |                        |
|   | <u> </u>                                                           |                              |                                             |                         |                        |

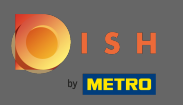

# Pour modifier les informations sur les employés, cliquez sur mon équipe .

| 💽 і ѕ н                                           |                          | Home                                   | Products 💙            | Pricing             | Resources 👻              |                        | John D               | n Do |
|---------------------------------------------------|--------------------------|----------------------------------------|-----------------------|---------------------|--------------------------|------------------------|----------------------|------|
| ESTABLISHMENT SELECTED<br>1 ACTIVE ESTABLISHMENTS | John's Business          |                                        | •                     | М                   | SUBSCRIPTIONS            | 🚲 МҮ ТЕАМ              | MY ESTABLISHMENT     | т    |
| MANAGE THE ESTABLISH                              | MENT INFORMATION         |                                        |                       |                     |                          |                        | 1                    |      |
|                                                   |                          | Ya                                     | our establishment has | been updated succ   | :essfully!               |                        |                      |      |
| Establishmen                                      | t information            |                                        |                       |                     |                          |                        | L                    | >    |
| Establishment Nan<br>John's Business              | ie.                      | Establishment Type<br><b>Bar / Pub</b> |                       |                     |                          |                        |                      |      |
| Address line 1                                    |                          | Address line 2 (optional)              | )                     | Postal Code         | City                     |                        | Country              |      |
| Teststreet 12                                     |                          |                                        |                       | 14123               | Berl                     | lin                    | Germany              |      |
| Company info                                      | rmation                  |                                        |                       |                     |                          |                        | L                    | 2    |
| Company Name                                      |                          | Address 1                              |                       | Address 2 (opt      | ional)                   | Postal Code            |                      |      |
| John's Pub                                        |                          | Teststreet 12                          |                       |                     |                          | 14123                  |                      |      |
| City<br>Berlin                                    |                          | Country<br>Germany                     |                       | VAT Number (1<br>DE | Optional)                |                        |                      |      |
|                                                   |                          |                                        |                       |                     |                          |                        |                      |      |
|                                                   |                          |                                        |                       | Please b            | e aware that this actior | n is irreversible. 🔟 🕻 | Delete Establishment | t    |
| Change Payı                                       | nent Details             |                                        |                       |                     |                          |                        |                      |      |
| Here you can upda                                 | te your payment details. |                                        |                       |                     |                          |                        |                      |      |
| I agree to the                                    | terms and conditions     |                                        |                       |                     |                          |                        |                      |      |

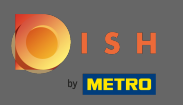

() Sur le tableau de bord de mon équipe, vous pouvez modifier les informations sur les employés.

| ISH                                                                | Home P                                                  | roducts 👻 Pricing          | Resources 💙                                     | John Doe          |  |
|--------------------------------------------------------------------|---------------------------------------------------------|----------------------------|-------------------------------------------------|-------------------|--|
| ESTABLISHMENT SELECTED:<br>1 ACTIVE ESTABLISHMENTS John's Business |                                                         | •   88                     |                                                 | MY TEAM           |  |
| MANAGE YOUR TEAM MEMBERS By Job Role By Owner                      | Name<br>1 member Chef                                   |                            | + Ad                                            | d Person Q Search |  |
| John Doe<br>DISH WEBSTE, DISH WEBLISTING, DISH RESERVATIG          | Anne Smi<br>Invitation ye                               | th<br>t to be accepted     | L                                               |                   |  |
|                                                                    |                                                         |                            |                                                 |                   |  |
| <b>PRODUCT</b><br>Pricing<br>DISH Magazine<br>Corona Help          | <b>LEGAL</b><br>Terms of Use<br>Data Privacy<br>Imprint | COMPANY<br>Contact<br>Blog | GET THE APP<br>DISH for iOS<br>DISH for Android | ELOG & COMMUNITY  |  |
|                                                                    |                                                         | Made with 🎔 in Germa       | iny                                             |                   |  |

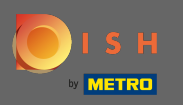

# Pour modifier les informations, cliquez sur l'icône en forme de crayon .

| ISH                                                                | Home Pr       | roducts 💙 Pricing      | Resources 💙      | John Doe 🙆 🌐     |
|--------------------------------------------------------------------|---------------|------------------------|------------------|------------------|
| ESTABLISHMENT SELECTED:<br>1 ACTIVE ESTABLISHMENTS John's Business |               | т   😄 му               |                  | MM DETABLISHMENT |
| MANAGE YOUR TEAM MEMBERS                                           |               |                        |                  |                  |
| By Job Role By N                                                   | lame          |                        | + Add Perso      | n Q. Search      |
| Owner                                                              | 1 member Chef |                        | 1 member         |                  |
| John Doe<br><i>DISH WEBSITE, DISH WEBLISTING, DISH RESERVATION</i> | Anne Smit     | h<br>to be accepted    | L                |                  |
|                                                                    |               |                        |                  |                  |
|                                                                    |               |                        |                  |                  |
|                                                                    |               |                        |                  |                  |
|                                                                    |               |                        |                  |                  |
|                                                                    |               |                        |                  |                  |
|                                                                    |               |                        |                  |                  |
| PRODUCT                                                            | LEGAL         | COMPANY                | GET THE APP      | BLOG & COMMUNITY |
| Pricing<br>DISH Magazine                                           | Terms of Use  | Contact                | DISH for iOS     |                  |
| Corona Help                                                        | Imprint       | PUAR                   | DIST TOF ANUTOID |                  |
|                                                                    |               | Made with 🎔 in Germany |                  |                  |
|                                                                    |               | © DISH 2021            |                  |                  |
|                                                                    |               |                        |                  |                  |

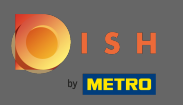

### Pour avoir un aperçu de tous vos outils cliquez sur mes abonnements .

| ۱ 🥘 | SH                                                          | Hom                     | ne Products 🛩                               | Pricing Resources 🛩 | _            | John Doe         | 8 ⊕ |
|-----|-------------------------------------------------------------|-------------------------|---------------------------------------------|---------------------|--------------|------------------|-----|
|     | ESTABLISHMENT SELECTED:<br>3 ACTIVE ESTABLISHMENTS          |                         | •                                           |                     | 🚲 мү теам    |                  |     |
|     | MANAGE YOUR TEAM MEMBERS                                    |                         |                                             |                     |              |                  |     |
|     | By Job Role By N                                            | Name                    |                                             |                     | + Add Person | <b>Q</b> Search  |     |
|     | Owner                                                       | 1 member                | Chef                                        | 1 member            |              |                  |     |
|     | John Doe<br>DISH WEBSITE, DISH WEBLISTING, DISH RESERVATION | N                       | Anne Smith<br>Invitation yet to be accepted | L                   |              |                  |     |
|     |                                                             |                         |                                             |                     |              |                  |     |
|     |                                                             |                         |                                             |                     |              |                  |     |
|     |                                                             |                         |                                             |                     |              |                  |     |
|     |                                                             |                         |                                             |                     |              |                  |     |
|     |                                                             |                         |                                             |                     |              |                  |     |
|     |                                                             |                         |                                             |                     |              |                  |     |
|     | PRODUCT                                                     | LEGAL                   | COMPANY                                     | GET THE AF          | Ρ            | BLOG & COMMUNITY |     |
|     | Pricing                                                     | Terms of Use            | Contact                                     | DISH for iOS        |              |                  |     |
|     | DISH Magazine<br>Corona Help                                | Data Privacy<br>Imprint | Blog                                        | DISH for An         | froid        |                  |     |
|     |                                                             |                         | Made with ۹                                 | in Germany          |              |                  |     |
|     |                                                             |                         | © DI:                                       | 5H 2021             |              |                  |     |
|     |                                                             |                         |                                             |                     |              |                  |     |

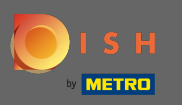

Sur le tableau de bord de mes abonnements vous pouvez gérer vos outils.

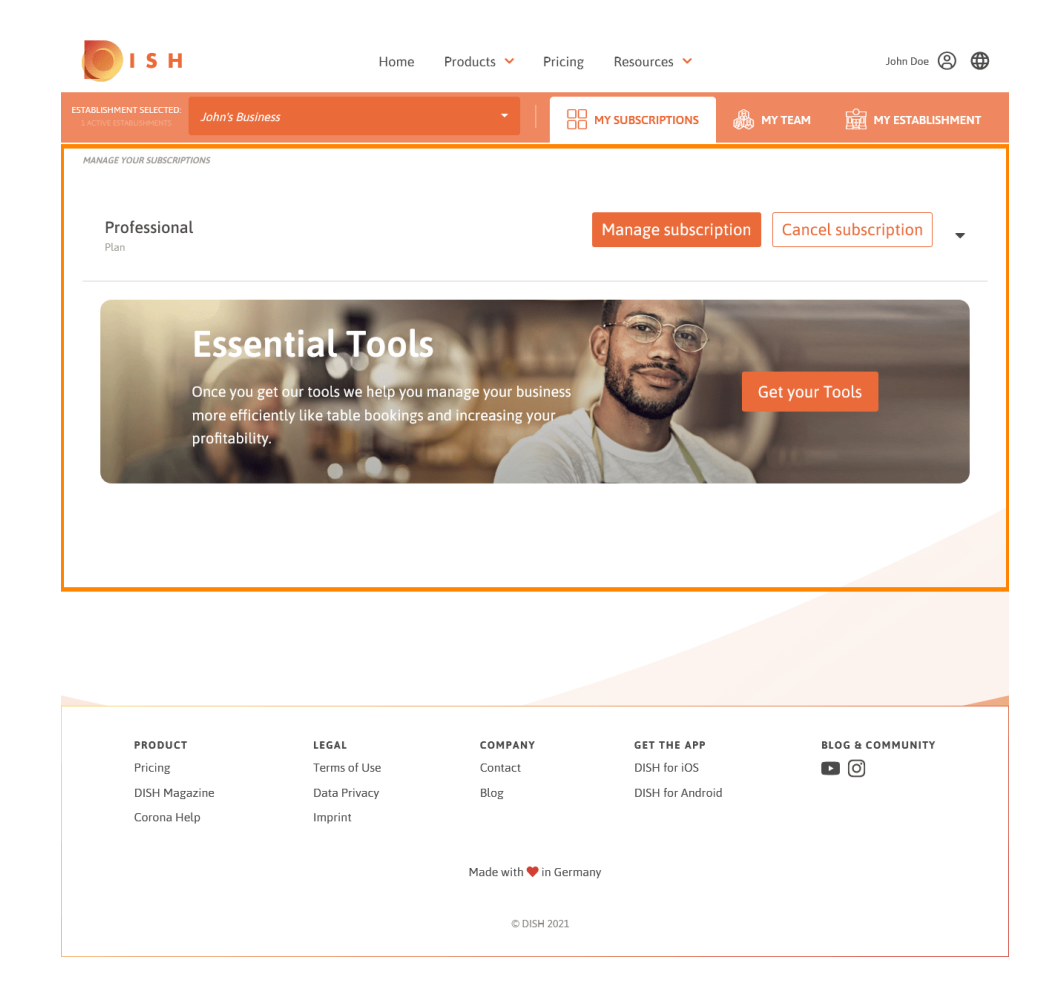

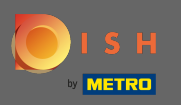

### Cliquez sur la flèche orientée vers le bas pour afficher tous vos outils de votre plan actuel.

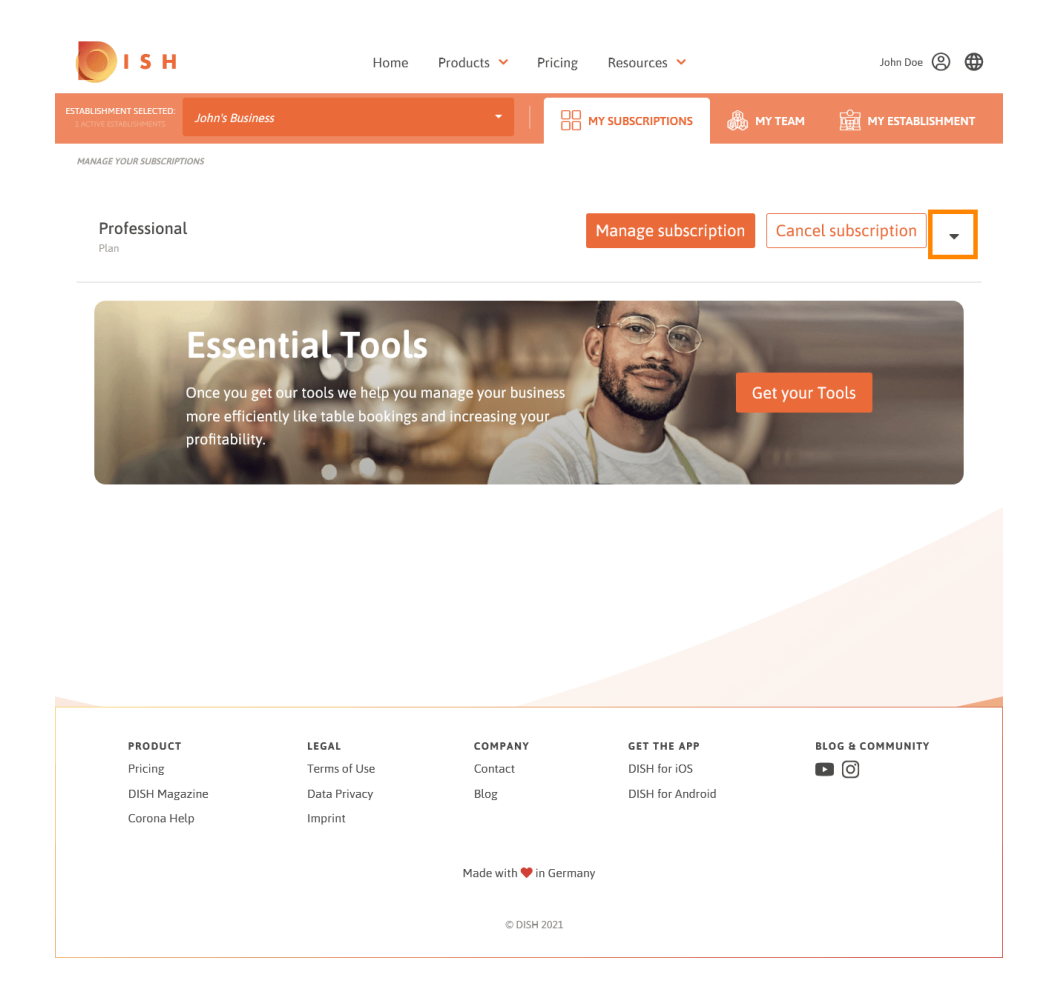

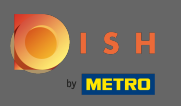

(i) C'est ça. Vous avez réussi à modifier les informations sur votre établissement.

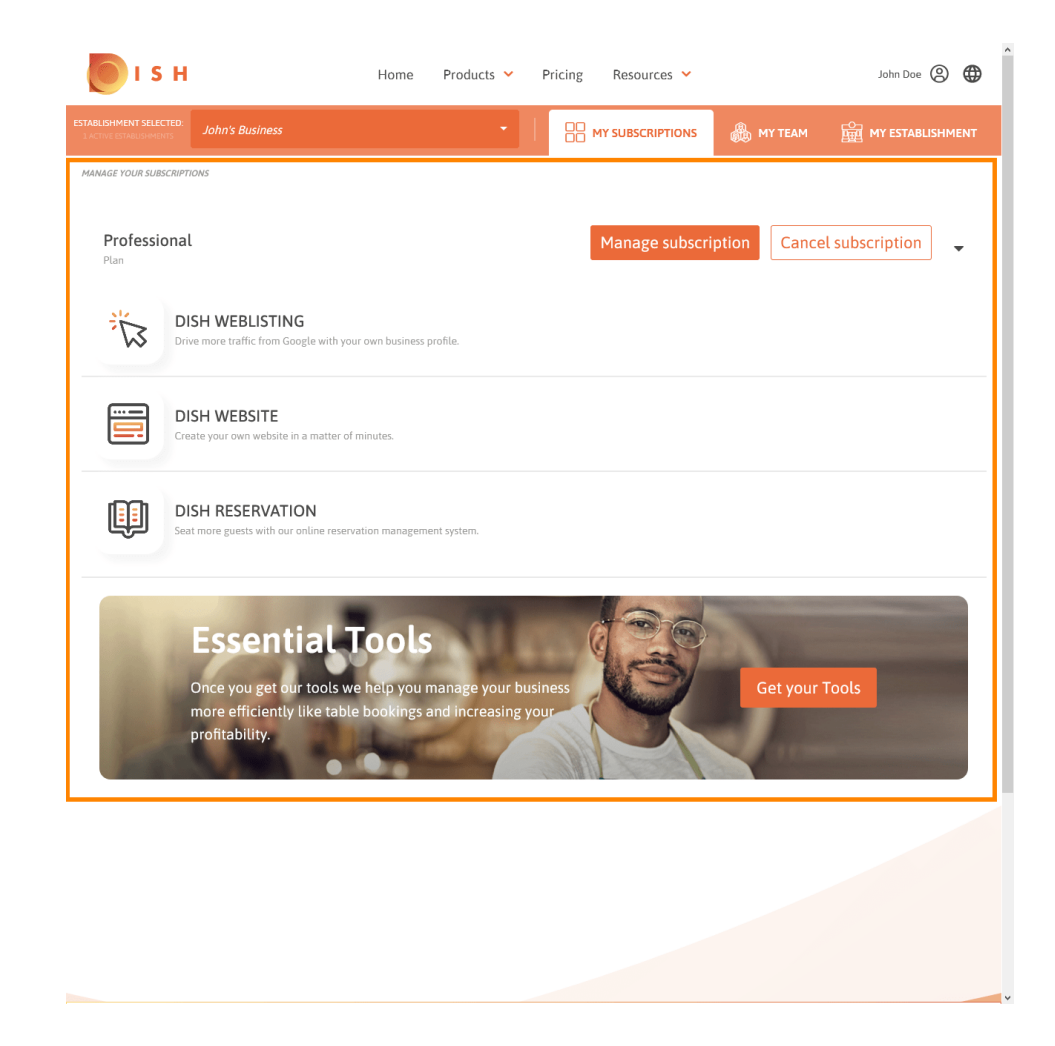